## INSTRUCCIONES PARA LA CUMPLIMENTACIÓN DEL MODELO F9-5 DE PERSONAL DIRECTIVO DE AYUNTAMIENTOS DE MUNICIPIOS DE GRAN POBLACIÓN – ISPA 2025 (RETRIBUCIONES 2024)

Al entrar en la aplicación, tras la comprobación de la identificación, aparecerá una pantalla de Expedientes disponibles en la que corresponde **seleccionar el Periodo de recogida** ISPA del que se desea visualizar los expedientes (2025, 2024 y 2023), Una vez realizada dicha acción se podrá acceder a los expedientes de forma similar a los últimos años. Para **cumplimentar ISPA 2025** (retribuciones 2024), deberá optarse por el año 2025. Este ejercicio es el **único en que se permite incorporar nuevos datos** y proceder a su firma y remisión. El resto de ejercicios permiten y ayudan a la comprobación, así como exportar los datos que contienen para servir de base para cumplimentar ISPA 2025. Se ha implementado una función, **botón 9**, **que permite visualizar los datos del ejercicio anterior**, para hacer las comprobaciones que se estimen oportunas. Para más detalles se puede consultar el **Manual del usuario**:

https://funcionpublica.digital.gob.es/dam/es/portalsefp/funcionpublica/ispa/ispa\_2025/Documentacion\_web/Manual\_Usuario.pdf

Las retribuciones a consignar en ISPA 2025, serán las asignadas a los puestos de trabajo a 31 de diciembre de 2024, es decir, deben consignarse no las pagadas a lo largo de 2024, sino las vigentes a 31 de diciembre, con los incrementos adicionales autorizados y debidamente anualizadas (en general las vigentes el año anterior con el incremento del 2%).

Este modelo se cumplimentará **exclusivamente** por los Ayuntamientos de **municipios de gran población** (Art. 121 de la Ley 7/1985, de 2 de abril, reguladora de las Bases del Régimen Local).

Únicamente se considerará a efectos de este modelo el personal directivo contemplado en el art. 130.1 b), de la Ley 7/1985 y los titulares de los máximos órganos de dirección de los Organismos Autónomos (Art. 130.2 de la Ley 7/1985).

El **resto de personal directivo** de los Ayuntamientos se contemplará en el **modelo correspondiente**, general de funcionarios, laboral excluido de convenio, etc.

Este modelo incorpora una columna para permitir **identificar los puestos desempeñados por funcionarios de** administración local con **habilitación** de carácter nacional, mediante la utilización de la **clave "H".** Para el resto de puestos de trabajo la columna debe aparecer en blanco.

A.- En una línea se pueden agrupar varios puestos, consignando en su columna el número de efectivos, de la Administración del Ayuntamiento u Organismo autónomo, siempre y cuando los valores del resto de las columnas sean coincidentes. En tal caso deben cumplimentarse las **retribuciones de un puesto individual**, no el coste global de todos los efectivos de la línea.

B.- Consignar las Retribuciones **asignadas al cargo**, **sin descuentos** por permisos sin sueldo, por bajas por IT...u otros similares.

C.- No se considerará el complemento de antigüedad que, en su caso, pudiese percibirse.

D.- Efectivos. Deberá consignarse los altos cargos, los del Ayuntamiento y los de cada uno de los organismos autónomos dependientes, a 31 de diciembre de 2024 pudiendo agruparse, cuando tengan asignadas las mismas retribuciones fijas y coincidentes el resto de las columnas.

E.- En caso de que este personal tenga asignada **productividad** u otro tipo de retribución variable, se hará constar los módulos asignados a cada tipo de alto cargo, y en su defecto la cuantía media percibida en 2024.

F.- A efectos de la cumplimentación del modelo se tendrá en cuenta exclusivamente las cantidades de naturaleza estructural vinculadas al puesto de trabajo, pero no las minoraciones retributivas o cantidades adicionales reconocidas con carácter excepcional y coyuntural, y no consolidables en ejercicios futuros. En el apartado de *Observaciones* se indicará la naturaleza y cuantía de estas medidas extraordinarias.

G.- Se recuerda que en cada una de las **columnas** del cuestionario en la aplicación existen unas **ayudas o instrucciones específicas**, que pueden ser visualizadas al situar el cursor del ratón sobre el signo de interrogación colocado en la cabecera de la columna.